# WIE AKTIVIERE ICH DIE KAMERA UND DAS MIKROFON MEINES IPHONES, UM XpertEye ZU VERWENDEN? (1/3)

| 16:20 |                    | al 🗢 🗉 |
|-------|--------------------|--------|
| AA    | a xe.live          | C      |
| Х     | ertey              | e.     |
| ê Pa  | sswort             | 0      |
| Mein  | Passwort speichern |        |
|       | LOGIN              |        |
|       |                    |        |
|       |                    |        |

Starten Sie Safari und melden Sie sich

Geben Sie Ihren **Benutzernamen** und Ihr **Passwort** ein

| Xnorto                  | vo™ |
|-------------------------|-----|
| when ce                 | Y C |
| OG-e1                   |     |
| •••••••                 | 0   |
| Mein Passwort speichern |     |
| LOGIN                   |     |

3

### Klicken/tippen Sie auf **Zulassen**, um XpertEye die Verwendung Ihrer Kamera zu erlauben.

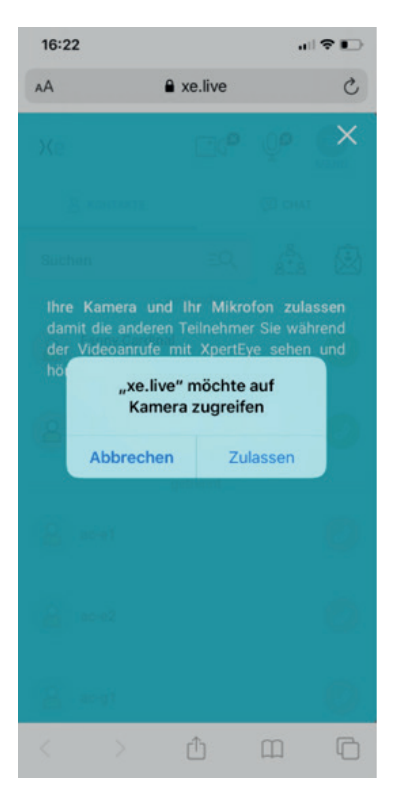

Klicken/tippen Sie auf **Zulassen**, um XpertEye die Verwendung Ihres Mikrofons zu erlauben. Sie können nun anrufen oder angerufen werden.

| 16:22            |                              | •11       | •    |
|------------------|------------------------------|-----------|------|
| ۸A               | a xe.live                    |           | C    |
| Хе               | <b>_</b> ( <sup>8</sup>      | <b>₽</b>  | MENÜ |
|                  |                              | CHAT      |      |
| Suchen           | ΞQ                           | 20°+0     | Ŵ    |
|                  | verbunden                    |           |      |
| B Fanny.         |                              |           | 0    |
| "xe.liv<br>Mikro | ve" möchte a<br>ofon zugreif | auf<br>en | 0    |
| Abbreche         | n Zul                        | assen     |      |
|                  | getrennt                     |           |      |
| ac-e1            |                              |           |      |
| ac-e2            |                              |           |      |
| ac-g1            |                              |           |      |
|                  | Û                            | Ш         | C    |

EMEA Europe, Middle East, Africa € (+33) 2 55 59 09 22 ⊠ support.emea@amaxperteye.com

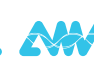

# WIE AKTIVIERE ICH DIE KAMERA UND DAS MIKROFON MEINES IPHONES, UM XpertEye ZU VERWENDEN? (2/3)

### Wenn Safari nach der Authentifizierung nicht nach Zugriffsrechten auf Kamera und Mikrofon fragt und Sie mit deaktivierten Kamera- und Mikrofon Zugriffrechten direkt zur Kontaktliste wechseln, fahren Sie bitte mit den nächsten Schritten fort

| 16:23 all 🕈 🗊                                                                                                    | 16:23                                                                                                    |
|----------------------------------------------------------------------------------------------------|----------------------------------------------------------------------------------------------------|
| Einstellungen                                                                                                    | Cinstellungen Safari                                                                                                    |
| Passwörter & Accounts                                                                                                    | ob du einen Apple Card-Account hast.<br>Über Safari & Datenschutz                                                                                                    |
| Mail >                                                                                                    |                                                                                                    |
| Kontakte                                                                                                    | verlauf und websitedaten loschen                                                                                                    |
| F Kalender                                                                                                    | EINSTELLUNGEN FÜR WEBSITES                                                                                                    |
| Notizen >                                                                                                    | Seitenzoom >                                                                                                    |
| Erinnerungen                                                                                                    | Desktop-Website anfordern                                                                                                    |
| Sprachmemos >                                                                                                    | Reader                                                                                                    |
| C Telefon >                                                                                                    | Kamera                                                                                                    |
| O Nachrichten >                                                                                                    | Mikrofon >                                                                                                    |
| FaceTime >                                                                                                    | Standort >                                                                                                    |
| 👪 Karten >                                                                                                    |                                                                                                    |
| Kompass >                                                                                                    |                                                                                                    |
| Maßband >                                                                                                    |                                                                                                    |
| Wählen Sie entweder:                                                                                                    |                                                                                                    |
| Wählen Sie entweder:<br><b>1. Fragen:</b><br>Sie werden bei jedem Besuch von xe.live<br>um Autorisierung der Zugriffsrechte gebeten                                                                                                    | <b>2. Erlauben:</b><br>Der Zugriff wird automatisch gewähr<br>die xe.live-Seite geladen wird, ohne d<br>den Autorisierungsschritt erneut aus                                                                                                    |
| Wählen Sie entweder:<br><b>1. Fragen:</b><br>Sie werden bei jedem Besuch von xe.live<br>um Autorisierung der Zugriffsrechte gebeten                                                                                                    | 2. Erlauben:<br>Der Zugriff wird automatisch gewähr<br>die xe.live-Seite geladen wird, ohne d<br>den Autorisierungsschritt erneut aus<br>müssen.                                                                                                    |
| Wählen Sie entweder:<br><b>1. Fragen:</b><br>Sie werden bei jedem Besuch von xe.live<br>um Autorisierung der Zugriffsrechte gebeten<br>16:23<br>I TENDER<br>Safari Kamera Bearbeiten                                                                                                    | 2. Erlauben:<br>Der Zugriff wird automatisch gewähr<br>die xe.live-Seite geladen wird, ohne d<br>den Autorisierungsschritt erneut aus<br>müssen.                                                                                                    |
| Wählen Sie entweder:<br><b>1. Fragen:</b><br>Sie werden bei jedem Besuch von xe.live<br>um Autorisierung der Zugriffsrechte gebeten<br>16:23<br>Safari Kamera Bearbeiten<br>KAMERAZUGRIFF AUF ALLEN WEBSITES                                                                                      | 2. Erlauben:<br>Der Zugriff wird automatisch gewähr<br>die xe.live-Seite geladen wird, ohne d<br>den Autorisierungsschritt erneut aus<br>müssen.                                                                                                    |
| Wählen Sie entweder:<br><b>1. Fragen:</b><br>Sie werden bei jedem Besuch von xe.live<br>um Autorisierung der Zugriffsrechte gebeten<br>16:23 III TOTALEN WEBSITES<br>Tagen                                                                                                    | 2. Erlauben:<br>Der Zugriff wird automatisch gewähr<br>die xe.live-Seite geladen wird, ohne d<br>den Autorisierungsschritt erneut aus<br>müssen.                                                                                                    |
| Wählen Sie entweder:<br><b>1. Fragen:</b><br>Sie werden bei jedem Besuch von xe.live<br>um Autorisierung der Zugriffsrechte gebeten<br>16:23<br>Safari Kamera Bearbeiten<br>KAMERAZUGRIFF AUF ALLEN WEBSITES<br>ragen                                                                             | 2. Erlauben:<br>Der Zugriff wird automatisch gewähr<br>die xe.live-Seite geladen wird, ohne d<br>den Autorisierungsschritt erneut aus<br>müssen.                                                                                                    |
| Wählen Sie entweder:<br><b>1. Fragen:</b><br>Sie werden bei jedem Besuch von xe.live<br>um Autorisierung der Zugriffsrechte gebeten<br>16:23<br>************************************                                                                                                    | 2. Erlauben:<br>Der Zugriff wird automatisch gewähr<br>die xe.live-Seite geladen wird, ohne d<br>den Autorisierungsschritt erneut aus<br>müssen.                                                                                                    |
| Wählen Sie entweder:<br><b>1. Fragen:</b><br>Sie werden bei jedem Besuch von xe.live<br>um Autorisierung der Zugriffsrechte gebeten<br>16:23<br>Safari<br>Kamera<br>Bearbeiten<br>KAMERAZUGRIFF AUF ALLEN WEBSITES<br>ragen<br>Ablehnen<br>Erlauben<br>Beim Zugriff auf ve live wird der folgende | 2. Erlauben:<br>Der Zugriff wird automatisch gewähr<br>die xe.live-Seite geladen wird, ohne d<br>den Autorisierungsschritt erneut aus<br>müssen.<br>16:23 IIII IIII MAMERAZUGRIFF AUF ALLEN WEBSITES<br>Fragen<br>Ablehnen                                                                                                    |
| Wählen Sie entweder:<br><b>1. Fragen:</b><br>Sie werden bei jedem Besuch von xe.live<br>um Autorisierung der Zugriffsrechte gebeten                                                                                                    | 2. Erlauben:<br>Der Zugriff wird automatisch gewähr<br>die xe.live-Seite geladen wird, ohne d<br>den Autorisierungsschritt erneut aus<br>müssen.<br>16:23<br>16:23<br>16:25<br>16:25<br>1 |

## WIE AKTIVIERE ICH DIE KAMERA UND DAS MIKROFON MEINES IPHONES, UM XpertEye ZU VERWENDEN? (3/3)

Sobald die Kamera aktiviert ist, führen Sie dasselbe für das Mikrofon aus. Kehren Sie zurück zu Einstellungen/Safari

| 16:23                                                                          |                                                  |                   |
|--------------------------------------------------------------------------------|--------------------------------------------------|-------------------|
| <b>&lt;</b> Einstellungen                                                      | Safari                                           |                   |
| Websites dürfen prü<br>ob du einen Apple Ca<br><b>Über Safari &amp; Datens</b> | fen, ob Apple Pay<br>ard-Account hast.<br>schutz | aktiviert ist und |
| Verlauf und Web                                                                | sitedaten lösc                                   | hen               |
| EINSTELLUNGEN FÜ                                                               | R WEBSITES                                       |                   |
| Seitenzoom                                                                     |                                                  | >                 |
| Desktop-Websit                                                                 | e anfordern                                      | >                 |
| Reader                                                                         |                                                  | >                 |
| Kamera                                                                         |                                                  | >                 |
| ikrofon                                                                        |                                                  |                   |
| Standart                                                                       |                                                  | N                 |

und anschließend auf Mikrofon:

Wählen Sie entweder:

#### 1. Fragen:

Sie werden bei jedem Besuch von xe.live um Autorisierung der Zugriffsrechte gebeten

Beim Zugriff auf xe.live wird der folgende Bildschirm angezeigt. Klicken/tippen Sie auf Zulassen.

|      | 16:24       |                     | all 🗟 💽    |              |
|------|-------------|---------------------|------------|--------------|
|      | Safari      | Mikrofon            | Bearbeiten |              |
|      | MIKROFONZUG | RIFF AUF ALLEN WEBS | ITES       |              |
| Frag | jen         |                     |            | $\checkmark$ |
|      | Ablehnen    |                     |            |              |
|      | Erlauben    |                     |            |              |

#### 2. Erlauben:

Der Zugriff wird automatisch gewährt, wenn die xe.live-Seite geladen wird, ohne dass Sie den Autorisierungsschritt erneut ausführen

| 16:24       |                      | all 🗢 📭    |
|-------------|----------------------|------------|
| 🗙 Safari    | Mikrofon             | Bearbeiten |
| MIKROFONZUG | GRIFF AUF ALLEN WEBS | SITES      |
| E.c.        |                      |            |
| Fragen      |                      |            |

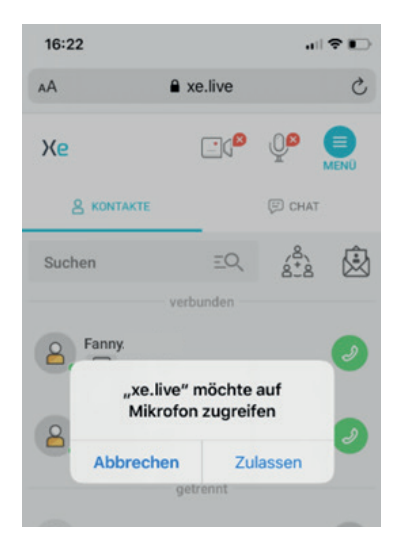

Warnung! Diese Option ist auf allen Webseiten aktiv, die ein Mikrofon

### Laden Sie xe, live neu in Safari, Ihre Kamera und Ihr Mikrofon können jetzt auf dieser Website verwendet werden

AMERICAS North and South America **(**+ 1) 857 271 5001 support.northamerica@amaxperteve.com

APAC Asia-Pacific **(**+852) 300 16 030 Support.apac@amaxperteve.com